## Atcelt reģistrāciju Grow mācībām

- 1. Pierakstieties vietnē grow.rsu.lv ar savu RSU lietotāju | Ja neesat RSU darbinieks, pierakstieties vietnē grow-learn.rsu.lv ar savu lietotāju
- 2. Izvēlieties sadaļu "ES"

| RSU Grow III Pärlükot  |                   |                 |               |  |  |
|------------------------|-------------------|-----------------|---------------|--|--|
| SĀKUMS ES              |                   |                 |               |  |  |
| Lainai lõnta insunansa |                   |                 |               |  |  |
| Laiphi lugis izaugsmes | portala RSU Grow! |                 |               |  |  |
|                        |                   |                 |               |  |  |
|                        |                   |                 |               |  |  |
|                        |                   |                 |               |  |  |
| Mērķi                  | pārskati          | Mācību katalogs | Manas mācības |  |  |
|                        |                   |                 |               |  |  |
|                        |                   |                 |               |  |  |
|                        | Q                 | <b>()</b>       | ഷ             |  |  |
|                        |                   | Grow            | Kantalat      |  |  |
| Atskaites              | Sarunas           | rokasgrāmata    | Kontakti      |  |  |
|                        |                   |                 |               |  |  |

3. Izvēlieties sadaļu "Mācības un sertifikācijas"

| Mans plāns DARBĪBAS v |                         |                           | # Plāns 📋 Mani darbi  |
|-----------------------|-------------------------|---------------------------|-----------------------|
| Mērķi                 | lemaņu attīstība        | Mācības un sertifikācijas | Pärskati              |
| 0                     | 0                       | 0                         | 0                     |
| Pabeigt Aktivs 3      | Atbilst obligåtajam I 2 | Notiek 1 Pabeigts 3       | Paślaik pabeigtie pär |
|                       |                         |                           |                       |

4. Izvēlieties sadaļu "Notiek"

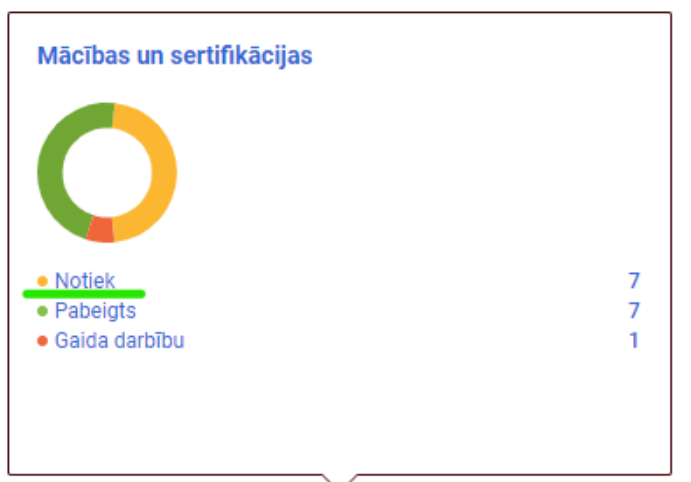

 Atrodiet mācības, kurās tomēr nevēlaties piedalīties, un spiediet simbolu "V" labajā pusē no zilās pogas "SKATĪT KOPSAVILKUMU" - izēlieties "Atcelt"

| NOSAUKUMS                                                          | PROGRESS   | IZPILDE                                   | DARBĪBAS       |
|--------------------------------------------------------------------|------------|-------------------------------------------|----------------|
| Testi, mājas darbi un vērtējumu grāmata e-studijās<br>Mācību kurss | REĢISTRĒTS | 13.02.2023<br>6 dienas(-a) atlikušas(-si) | SKATĪT KOPSAVI |
| Atradanas vieta: Tiešsaiste / Online<br>Sākuma datums: 13.02.2023  |            |                                           | Atcelt         |

- 6. Parādīsies izlecošais paziņojums par reģistrācijas atcelšanu:
  - a. Spiediet "JĀ", ja vēlaties atcelt reģistrāciju šajās mācībās.

## b. Spiediet "NĒ", ja nevēlaties atcelt reģistrāciju šajās mācībās.

ATCELT SO PASUTIJUMU

Tūlīt atcelsit šo pirkumu. Lūdzu, pārskatiet un apstipriniet, pirms to darāt. Jūs nevarēsit atgriezt šo darbību.

| Pasūtījuma numurs 0000014917<br>Statuss Apstiprināts<br>Ar šo pasūtījumu saistītie mācību<br>ieraksti 1<br>Kopējā pasūtījuma summa<br>(EUR) 0 |       |
|----------------------------------------------------------------------------------------------------|-------|
| Atcelšanas politika N/A                                                                                                    | NĒ JĀ |